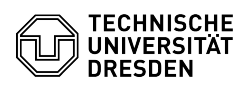

## E-Mail Einrichtung Kalender in Mozilla Thunderbird via DavMail

03.05.2024 16:32:31

| Kategorie:                                                                                                    | Kommunikation & Kollaboration::E-Mail | Bewertungen:           | 1                     |
|----------------------------------------------------------------------------------------------------|---------------------------------------|------------------------|-----------------------|
| Status:                                                                                                    | öffentlich (Alle)                     | Ergebnis:              | 0.00 %                |
| Sprache:                                                                                                    | de                                    | Letzte Aktualisierung: | 11:37:23 - 05.03.2024 |
|                                                                                                    |                                       |                        |                       |
| Schlüsselwörter                                                                                                    |                                       |                        |                       |
| DavMail Exchange Kalender Thunderbird Einrichtung Konfiguration Windows macOS Linux                                                                                                    |                                       |                        |                       |
|                                                                                                    |                                       |                        |                       |
| Lösung (öffentlich)                                                                                                    |                                       |                        |                       |
| Kalender anderer Nutzer:innen hinzufügen Sollen freigegebene Kalender<br>hinzugefügt werden, ist die Vergabe einer Berechtigung von mindestens "Ordner<br>sichtbar", einzeln, absteigend von der Postfachwurzel an, erforderlich. Dies<br>muss durch Besitzer:innen, einzeln für jede:n Nutzer:in, durchgeführt werden. |                                       |                        |                       |
| Zum Einfügen eines Kalenders muss der Link in folgender Form, einzeln pro<br>Kalender, eingetragen werden:                                                                                                    |                                       |                        |                       |
| https://davmail.msx.tu-dresden.de:1180/users/[zih-login_kalenderbesitzer:in@tu-dresden.de]/Kalender                                                                                                    |                                       |                        |                       |
| Der Zugriff auf Unterkalender mittels Thunderbird ist aktuell nur per DavMail<br>möglich:                                                                                                    |                                       |                        |                       |
| https://davmail.msx.tu-dresden.de:1180/users/[zih-login_kalenderbesitzer:in]/Kalender/Unterkalender/                                                                                                    |                                       |                        |                       |
| Eigenen Kalender hinzufügen                                                                                                    |                                       |                        |                       |
| -<br>Öffnen Sie die Kalenderansicht in Thunderbird und klicken Sie auf das + bei<br>der Kalenderliste.                                                                                                    |                                       |                        |                       |
| Screenshot "neuer Kalender hinzufügen"                                                                                                    |                                       |                        |                       |
|                                                                                                    |                                       |                        |                       |
| Wählen Sie "Im Netzwerk" und klicken Sie auf "Nächste".                                                                                                    |                                       |                        |                       |
| Screenshot Auswahl des Kalenderortes                                                                                                    |                                       |                        |                       |
| -                                                                                                    |                                       |                        |                       |
| Geben Sie bei Benutzername user\zih-login und folgende Adresse ein (achten Sie<br>darauf, dass Sie in der Adresse Ihren ZIH-Login eintragen und den Link nicht<br>einfach kopieren).                                                                                                    |                                       |                        |                       |
| https://davmail.msx.tu-dresden.de:1180/users/zih-login/Kalender                                                                                                    |                                       |                        |                       |
| Klicken Sie anschließend auf "Kalender suchen".                                                                                                    |                                       |                        |                       |
| Screenshot Kalendererstellung                                                                                                    |                                       |                        |                       |
| •                                                                                                    |                                       |                        |                       |
| Geben Sie nun das Passwort Ihres ZIH-Logins ein und bestätigen dies mit<br>"Anmelden".                                                                                                    |                                       |                        |                       |
| Screenshot Passwortabfrage                                                                                                    |                                       |                        |                       |
| -                                                                                                    |                                       |                        |                       |
| Wählen Sie nun die Kalender aus, die Sie hinzufügen wollen und drücken im<br>Anschluss "Abonnieren".                                                                                                    |                                       |                        |                       |
| Screenshot Kalenderauswahl                                                                                                    |                                       |                        |                       |
| -                                                                                                    |                                       |                        |                       |
| Sie können nun im Thunderbird Ihre Kalender sehen.                                                                                                    |                                       |                        |                       |
|                                                                                                    |                                       |                        |                       |